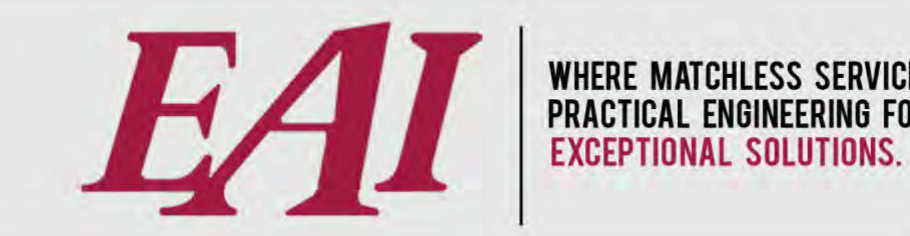

WHERE MATCHLESS SERVICE MEETS PRACTICAL ENGINEERING FOR

# **Most Common Reports**

Easy Automation, Inc. User Guide Last Updated October 2, 2024

The purchase and use of Easy Automation products and services are subject to Easy Automation's current Terms and Conditions which can be found at www.easy-automation.com/terms.

**TOTALLY INTEGRATED SOLUTION** 

102 MILL ST. P.O. BOX 412 / WELCOME, MN 56181 / TEL: 507.728.8214 / F: 507.728.8215 / WWW.EASY-AUTOMATION.COM

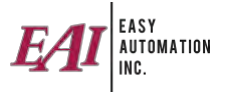

# TABLE OF CONTENTS (CTRL + click to go directly to item)

| REPORT BASICS 2                  |
|----------------------------------|
| Filter Options and Definitions 2 |
| Adding a Filter 3                |
| Saving a Filter 4                |
| Restoring a Saved Filter 5       |
| Printing Reports 6               |
| Exporting Reports 7              |
| COMMON NEXGEN OFFICE REPORTS 8   |
| Ingredient Usage Report 8        |
| Order History Summary Report     |
| Inventory As Of Date Report 10   |
| Receipt Item Summary 11          |
| Group Performance w/ Cost Report |
| COMMON NEXGEN CONTROLLER REPORTS |
| Daily Performance Report13       |
| Mill Performance Report14        |
| Order Sequence Report15          |

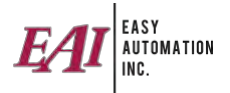

## **REPORT BASICS**

#### **Filter Options and Definitions**

- Batch Quantity (Actuals) Amount of product actually used.
- **Batcher Name** Name given to the batching interface. Generally labeled for site location with auto and manual options.
- Customer Description
- Formula Description and Formula Name
- Group Description and Group Name
- Ingredient Active Gives the ability to filter by items set to active or inactive.
- Is Invoiced Has been invoiced to an accounting software.
- Item Description and Item Name
- Loaded Date and Loaded Quantity
- Location Name Typically the delivery locations.
- Site Description This will be used only at sites with multiple site locations within one NGO database.
- Order Number
- Stop Batch Date Date the feed completed mixing.
- Target Quantity Request quantity on an order.

#### **Operator Options**

- Equals Select only items that match your single criteria.
- Not Equals Selects any item that is not your selected criteria.
- Greater Than Selects any value larger than your selected criteria.
- Greater Than or Equal Selects the value you set or any value larger than your criteria.
- Less Than Select any value smaller than your selected criteria.
- Less Than or Equal Selects the value you set or any value smaller than your criteria.
- In Is included within.
- Not In Is not included within.
- Between Range of values starting and ending with your set points.

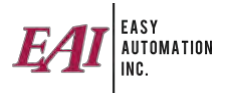

## Adding a Filter

Press the 🙆 button to add a filter to your selected report.V

| Report : Ingredient Usage |                                           |
|---------------------------|-------------------------------------------|
| <                         |                                           |
| Report<br>Run Favorite    | Saved Filter Options<br>View Save Save As |

## Removing a Filter

Press the  $\boxtimes$  button to delete a filter line that has already been added.

| Report : Ingredient Usage |                      |
|---------------------------|----------------------|
| Batched Quantity 🗸        | Equals               |
|                           |                      |
|                           |                      |
|                           |                      |
| Report                    | Saved Filter Options |
| Run Favorite              | View Save Save As    |

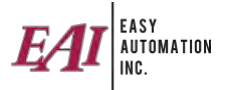

#### Saving a Filter

Once filter(s) have been set you can save them by using the 'Save As...' Option.

| V Location Name       | ~      | Equals    | ~ | Michele Conrad Home Site |       |                   | ~ |
|-----------------------|--------|-----------|---|--------------------------|-------|-------------------|---|
| AND V Stop Batch Date | $\sim$ | Last Week | ~ | 7/25/21, 12:00 AM        | And 🚺 | 7/31/21, 11:59 PM |   |
|                       |        | 1         |   |                          |       |                   |   |
|                       |        |           |   |                          |       |                   |   |
| )                     |        |           |   |                          |       |                   |   |
| )                     |        |           |   |                          |       |                   |   |
|                       |        |           |   |                          |       |                   |   |
| )                     |        |           |   |                          |       |                   |   |

Fill in the Filter Name so you can locate this report filter option later.

 Checking the Default box will set this saved filter to preload each time the report is selected. This option can be managed under View Saved Filter Options by setting or removing the default checkbox.

| Edit Report Filter                                                                                                    |  |
|----------------------------------------------------------------------------------------------------|--|
| Default: Default: Def |  |
| Save Cancel                                                                                                    |  |

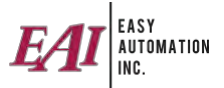

#### Restoring a Saved Filter

Press the 'View' button to view a listing of the previously saved filters for that specific report.

| Saved Filter Options |
|----------------------|
| View Save Save As    |
|                      |

Report filters will be list as shown below.

| 🧏 Maintain Report F | filters : Ingredient Usage |             |                         |             |                         | - • • |
|---------------------|----------------------------|-------------|-------------------------|-------------|-------------------------|-------|
| Count: 1            | Clear Filter: Name         | ∼ Conta     | ins 🗸                   |             |                         |       |
| 🖉 Edit              | Name                       | Default     | Modified                | Modified    | Created                 |       |
|                     | By Location and Date       |             | Aug 6, 2021, 1:11:44 PM | michele     | Aug 6, 2021, 1:11:44 PM |       |
|                     |                            |             |                         |             |                         |       |
| Load                |                            |             |                         |             |                         |       |
| Set As Default      |                            |             |                         |             |                         |       |
|                     |                            |             |                         |             |                         |       |
|                     |                            |             |                         |             |                         |       |
|                     |                            |             |                         |             |                         |       |
| Leastien Name -     | Wiebele Cerred He          | ma Sital    |                         |             |                         |       |
| AND (Stop Batch     | Date BETWEEN '2021         | -07-25 00-0 | 00-00' AND '2021-07     | -21 22-59-5 | 91)                     |       |
| Mib (500p bacci     | Dave Darmaan 2021          | , 25        | 00.00 AND 2021 07       | 51 25.55.5  | <i>,</i>                |       |
|                     |                            |             |                         |             |                         |       |
|                     |                            |             |                         |             |                         |       |
|                     |                            |             |                         |             |                         |       |

Click to select the report filter and use the button options on the left side to perform one of the following actions:

- Edit To change the name of the saved filter.
- Delete To remove the filter.
- Load To use the selected filter.
- $\circ~$  Set as Default To set this filter to automatically be used when loading this report.

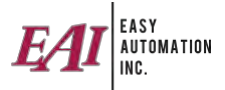

#### **Printing Reports**

To Print your report, click the printer icon in the upper left corner.

| Report Viewer - Ingredient Usage Detail<br>Email |                                        |
|--------------------------------------------------|----------------------------------------|
|                                                  |                                        |
| EAT EASY<br>AUTOMATION<br>INC.                   | Ingredient Usage Detail                |
|                                                  | 8/6/21, 3                              |
| (Batch Date BETWEEN '2021-08-                    | 6 00:00:00' AND '2021-08-06 23:59:59') |
| Mill: Welcome Mill                               |                                        |
| Ingradiant: Conner Chloride                      | Activo:                                |

A printer dialog box will appear. The printer can be changed, number of copies adjusted, or specific print option changed as needed. Press OK to print

| 🛃 Print                                             | ×                   |
|-----------------------------------------------------|---------------------|
| Printer                                             |                     |
| Name: Officejet Pro 8020                            | ✓ Properties        |
| Status: Ready<br>Type: HP OfficeJet Pro 8020 series |                     |
| Where: 192.168.11.203_2                             |                     |
| Comment:                                            | Print to file       |
| Print range                                         | Copies              |
| Al                                                  | Number of copies: 1 |
| OPages from: 1 to: 3                                | Collate             |
| Selection                                           | 125 125             |
|                                                     | OK Cancel           |

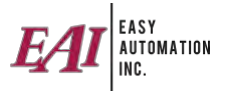

## **Exporting Reports**

To export your report, click the save icon in the upper left corner.

| Report Viewer - Ingredient Usage Detail | QQ 100% ~~                                |           |
|-----------------------------------------|-------------------------------------------|-----------|
| EAT EASY<br>AUTOMATION<br>INC.          | Ingredient Usage Detail                   |           |
|                                         |                                           | 8/6/21, 3 |
| (Batch Date BETWEEN '2021-08            | 3-06 00:00:00' AND '2021-08-06 23:59:59') |           |
| Mill: Welcome Mill                      |                                           |           |
| Ingradiant: Cannor Chlorid              | le Active: 🔳                              |           |

Select the file location to save the report, name the file, and set the file type. Press OK to save.

| Save                           |                                                                                                    |                                                                                                    |          | × |
|--------------------------------|----------------------------------------------------------------------------------------------------|----------------------------------------------------------------------------------------------------|----------|---|
| Save in:                       | Reports                                                                                                |                                                                                                    | ~ ()()() |   |
| Recent Items Desktop Documents | Formula Der<br>Formula His<br>Formula His<br>Formula His<br>Ingredient U<br>Monthly Ing<br>Order Histo | :ail.pdf<br>tory Detail.pdf<br>tory Ingredinet Summary.pdf<br>Isage.pdf<br>Isage Detail.pdf<br>redinet Usage.pdf<br>ry Detail.pdf<br>ry Summary.pdf |          |   |
| This PC                        |                                                                                                    |                                                                                                    |          |   |

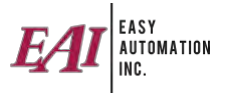

# **COMMON NEXGEN OFFICE REPORTS**

NOTE: There are over 100 reports in NGO. If you are looking for something specific, contact us and we can help you look for what you need.

#### Ingredient Usage Report

This is a historical report listing each ingredient and the target, batched and loaded quantities.

Go to Reports > History > Ingredient Usage.

Commonly Filtered by 'Stop Batch Date' for a specific time frame.

| INC.                             |                          | Ingrea             | dient U  | sage        |             |                  |
|----------------------------------|--------------------------|--------------------|----------|-------------|-------------|------------------|
|                                  |                          |                    |          |             |             | 8/6/21, 11:17 A  |
| Stop Batch Date BETWEEN '2021-08 | 3-05 00:00:00' AND '202' | 1-08-06 23:59:59') |          |             |             |                  |
| Item                             | Target Qtv               | Batched Qtv        | Variance | Loaded Reg  | Loaded Qtv  | Shrink* Unit     |
| Aureo 90                         | 99.00                    | 99.00              | 0.00 %   | 99.00       | 99.00       | 0.00 % Pounds    |
| Copper Chloride                  | 5 7153                   | 5 7153             | 0.00 %   | 5 7153      | 5 7153      | 0.00 % Kilograms |
| Corn Ground 500                  | 8.418.3979               | 8.466.4332         | 0.57 %   | 8.466.4332  | 8,466,4332  | 0.00 % Kilograms |
| Corn Ground 700                  | 37 014 60                | 37 105 2629        | 0.24 %   | 37 105 2629 | 37 105 263  | 0.00 % Pounds    |
| Denegard 10                      | 90.45                    | 93.55              | 3 43 %   | 93 55       | 93.55       | 0.00 % Pounds    |
| Distillers Grain                 | 16 527 00                | 16 478 4447        | -0.29 %  | 16 478 4447 | 16 478 4447 | 0.00 % Pounds    |
| Limestone                        | 189.15                   | 190.0084           | 0.45 %   | 190.0084    | 190.0084    | 0.00 % Kilograms |
| Lysine Dry                       | 67 6313                  | 67 6313            | 0.00 %   | 67 6313     | 67 6313     | 0.00 % Kilograms |
| Methionine                       | 38.3743                  | 38.3743            | 0.00 %   | 38.3743     | 38.3743     | 0.00 % Kilograms |
| Molasses                         | 1,155.00                 | 1,155.00           | 0.00 %   | 1,155.00    | 1,155.00    | 0.00 % Pounds    |
| Monocal                          | 130.6359                 | 131.4372           | 0.61 %   | 131.4372    | 131.4372    | 0.00 % Kilograms |
| Oats                             | 7,350.00                 | 7,328.4062         | -0.29 %  | 7,328.4062  | 7,328.4062  | 0.00 % Pounds    |
| Plasma PMX                       | 5,860.9272               | 5,860.9272         | 0.00 %   | 5,860.9272  | 5,860.9272  | 0.00 % Kilograms |
| Red Oxide                        | 40.05                    | 40.05              | 0.00 %   | 40.05       | 40.05       | 0.00 % Pounds    |
| Ronozyme                         | 18.7789                  | 18.7789            | 0.00 %   | 18.7789     | 18.7789     | 0.00 % Kilograms |
| Salt                             | 122.4712                 | 123.1007           | 0.51 %   | 123.1007    | 123.1007    | 0.00 % Kilograms |
| Soybean Meal 48%                 | 8,466.8421               | 8,815.4499         | 4.12 %   | 8,815.4499  | 8,815.4499  | 0.00 % Kilograms |
| Threonine                        | 26.6715                  | 26.6715            | 0.00 %   | 26.6715     | 26.6715     | 0.00 % Kilograms |
| Trace Mineral                    | 18.00                    | 18.00              | 0.00 %   | 18.00       | 18.00       | 0.00 % Pounds    |
| Tryptophan                       | 7.3483                   | 7.3483             | 0.00 %   | 7.3483      | 7.3483      | 0.00 % Kilograms |
| Vitamin Pre-Mix                  | 96.00                    | 96.00              | 0.00 %   | 96.00       | 96.00       | 0.00 % Pounds    |
| Zinc Oxide                       | 57.1532                  | 57.1532            | 0.00 %   | 57.1532     | 57.1532     | 0.00 % Kilograms |
| Grind & Mix                      | 55.3608                  | 55.428             |          | 55.428      | 55.428      | Each             |
| /ill Totals:                     |                          | 114,903,10         | -        |             | 114,903.10  | Pounds           |

#### NOTE: this same report can be run with cost or price.

Go to Reports > History-Cost (or History-Price) > Ingredient Usage Cost (or Price).

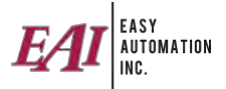

#### **Order History Summary Report**

This is a historical report listing each order number with formula and batch quantity.

Go to Reports > History > Order History Summary.

Commonly Filtered by 'Stop Batch Date' and 'Customer Name'.

| EAI AUTOMATION          |                 | Orde                                     | er History Su                       | mmary    |                       |           |           | EA       |
|-------------------------|-----------------|------------------------------------------|-------------------------------------|----------|-----------------------|-----------|-----------|----------|
|                         | 2022 07 01 00-0 | 20 00 000 000 00 00 00 00 00 00 00 00 00 | -E0-E0'                             |          |                       | 7         | /13/22, 8 | 3:52 A   |
| Aill: Commercial        | Mill            | 0.00 AND 2022-05-30 23                   | (23,25.)                            |          | _                     |           |           |          |
| Order/Line # Ext Order# | Customer        | Formula                                  | Batched Date Loaded Date            | Batcher  | Target                | Batched   | Loaded    | Unit     |
| 506/1                   | Stacle Shaw     | Stacle Pigs                              | 07/01/22 11:00 AM 07/01/22 11:05 AM | / NexGen | 2,000.00              | 2,000.00  | 2,000.00  | Pounds   |
| 508/1                   | Stacie Shaw     | Swine N 2                                | 07/07/22 01:26 PM 07/07/22 01:26 PM | A NexGen | 2,000,00              | 2,000,00  | 2,000,00  | Pounds   |
| 507/1                   | Stacie Shaw     | 50# Bag Soybean Meal                     | 07/11/22 11:58 AM 07/11/22 11:58 AM | A NexGen | 500,00                | 500.00    | 500.00    | 50 Lb Ba |
| 507/2                   | Stacle Shaw     | 50# Bag Soybean Meal                     | 07/11/22 11:58 AM 07/11/22 11:58 AM | A NexGen | 500.00                | 500.00    | 500.00    | 50 Lb Ba |
| 509/1                   | Stacie Shaw     | Swine N 2                                | 07/12/22 12:42 PM 07/12/22 12:44 PM | / NexGen | 2,000.00              | 2,000.00  | 2,000.00  | Pounds   |
| 511/1                   | CASH            | Blend 2                                  | 07/12/22 01:09 PM 07/12/22 01:20 PM | A NexGen | 2,000,00              | 2,000.00  | 2,000.00  | Pounds   |
| 510/1                   | Stacle Shaw     | Swine N 2                                | 07/12/22 01:08 PM 07/12/22 01:22 PM | A NexGen | 2,000.00              | 2,000.00  | 2,000.00  | Pounds   |
| 515/1                   | Welcome Mill    | POS Formula                              | 07/12/22 02:58 PM 07/12/22 02:58 PM | / NexGen | 10,000,00             | 10,000,00 | 10,000.00 | Pounds   |
| Formula Totais          |                 |                                          |                                     |          | 70,000.00             | 70,000.00 | 70,000.00 | Pounds   |
|                         |                 |                                          |                                     |          | internation of second |           |           | 2        |

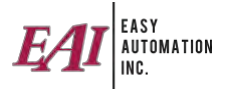

#### **Inventory As Of Date Report**

This report displays inventory level and value as of a specific date & time.

Go to Reports > Inventory > Inventory As Of Date.

Filter by 'Inventory Date'.

| EAI EASY<br>AUTOMATIUN<br>INC. | Inven                | tory "As Of"        |           | EAI             |
|--------------------------------|----------------------|---------------------|-----------|-----------------|
| (Inventory Date < '2022-05-01  | 09:30:23')           |                     | 5/        | /20/22, 9:30 AN |
| Mill: Commercial Mil           |                      |                     |           |                 |
| Item Name                      | Item Description     | Inventory Units     | Unit Cost | Inventory Value |
| 50# Bag Soybean Meal           | 50# Bag Soybean Meal | 500.0000 50 Lb Bag  | \$ 0.0000 | \$ 0.0000       |
| 50# Brown Bag                  | 50# Brown Bag        | 2,490.0000 Each     | \$ 0.5000 | \$ 1,245.0000   |
| Aureo 90                       | Aureo 90             | 7,521.8346 Pounds   | \$ 1,2500 | \$ 9,402.2933   |
| Banminth                       | Banminth             | 4,391,9000 Pounds   | \$ 2,5000 | \$ 10,979.750   |
| Beet Pulp                      | Beet Pulp            | 263,497 2000 Tons   | \$ 0.0000 | \$ 0.000        |
| Biolys                         | Biolys               | 48,852,9900 Pounds  | \$ 0.6000 | \$ 29,311.7940  |
| Blood Meal                     | Blood Meal           | 163,990,0200 Tons   | \$ 0.0915 | \$ 15,005,086   |
| BMD                            | BMD                  | 6,000,0000 Pounds   | \$ 0.6775 | \$ 4,065,000    |
| Canola Meal                    | Canola Meal          | 160, 153,6000 Tons  | \$0,1010  | \$ 16,175,5138  |
| Canola Meal Bulk               | Canola Meal Bulk     | 0.0000 Pounds       | \$ 0,0000 | \$ 0,000        |
| Cattle GF 1                    | Cattle GF 1          | 3.910.0000 Pounds   | \$ 0,0000 | \$ 0.0000       |
| Cattle GF 2                    | Cattle GF 2          | -20.0000 Pounds     | \$ 0,0000 | -\$ 0.000       |
| Cattle GF 3                    | Cattle GF 3          | 80,0000 Pounds      | \$ 0,0000 | \$ 0.0000       |
| Cattle GF 4                    | Cattle GF 4          | 0.0000 Pounds       | \$ 0.0000 | \$ 0.0000       |
| Cattle GF 5                    | Cattle GF 5          | 0.0000 Pounds       | \$ 0,0000 | \$ 0,0000       |
| Cattle GF 6                    | Cattle GF 6          | -16.9998 Pounds     | \$ 0.0000 | -\$ 0.000       |
| Cattle GF 7                    | Cattle GF 7          | 0.0000 Pounds       | \$ 0.0000 | \$ 0.0000       |
| Cattle Starter                 | Cattle Starter       | 102.0015 Pounds     | 5.0.0000  | \$ 0.0000       |
| Cereal                         | Cereal               | 99 860 0000 Tons    | \$ 0,1170 | \$ 11,683,6200  |
| Choline Chloride               | Choline Chloride     | 10,000,0000 Pounds  | \$ 0.8700 | \$ 8,700.0000   |
| Copper Chloride                | Copper Chloride      | 3.949.5707 Pounds   | \$1,2000  | \$ 4,739,4849   |
| Corn Ground 500                | Corn Ground 500      | 0.0000 Pounds       | \$ 0.0610 | \$ 0.000        |
| Corn Ground 700                | Corn Ground 700      | 0.0000 Pounds       | 5.0.0610  | \$ 0.0000       |
| Com Whole                      | Com Whole            | 767,030.2490 Pounds | \$ 0.0610 | \$ 46,788,8452  |
| Cotton Seed                    | Cotton Seed          | 0.0000 Tons         | \$0.1275  | \$ 0.0000       |
| Denegard 10                    | Denegard 10          | 7,438,2178 Pounds   | \$ 0.5375 | \$ 3,998.042    |
| Distillers Grain               | Distillers Grain     | 233,345,1423 Pounds | \$ 0.0810 | \$ 18,900,9565  |

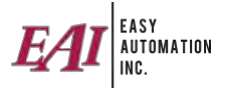

#### **Receipt Item Summary**

This report gives information on receipts organized by item.

Go to Reports > Receipts > Receipt Item Summary.

Commonly filtered by 'Received Date' for a certain timeframe, or 'Item Description'.

| EAI                          | ASY<br>UTOMATION<br>NC | - 9                    | Receipt Item        | Summ      | ary    |              |            | EAI        |
|------------------------------|------------------------|------------------------|---------------------|-----------|--------|--------------|------------|------------|
|                              |                        |                        |                     |           |        |              | 7/7/22     | , 8:16 AN  |
| (Received Dat                | te BETWEEN '2022-07-   | 01 00:00:00' AND '2022 | 2-09-30 23:59:59')  |           |        |              |            |            |
| Mill:Con                     | nmercial Mill          |                        |                     |           |        |              |            |            |
| Molasses                     | Persived Date          | Vender                 | PO #/801 # no 801   | Quantity  | Unite  | Unit Cost 1  | anded Cost | ExtCos     |
| 342                          | 7/1/22 11 40 AM        | Devenish Nutrition     | FO#[BOE II NO FO]   | 5.000.00  | Pounds | \$0,5000     | \$0,5000   | \$2,500.00 |
| Total for Mola<br>RED POTASI | asses<br>I             |                        | 6. A 1175           | 5,000,00  | Pounds | \$0.5000     | \$0,5000   | \$2,500.0  |
| Receipt #                    | Received Date          | Vendor                 | PO # (BOL if no PO) | Quantity  | Units  | Unit Cost La | anded Cost | Ext Cos    |
| 343                          | 7/1/22 12:00 PM        | Cargill                |                     | 50,000.00 | Pounds | \$0.0000     | \$0.0000   | \$0.0      |
| Total for REC<br>Corn Whole  | POTASH                 | 1.4                    |                     | 50,000.00 | Pounds | \$0.0000     | \$0.0000   | \$0.0      |
| Receipt#                     | Received Date          | Vendor                 | PO # (BOL if no PO) | Quantity  | Units  | Unit Cost Li | anded Cost | Ext Cos    |
| 339                          | 7/1/22 9:57 AM         | Cargill                | 60                  | 6,000,00  | Pounds | \$0.0800     | \$0,0800   | \$480.0    |
| Total for Con                | n Whole                |                        |                     | 6,000.00  | Pounds | \$0.0800     | \$0.0800   | \$480.0    |
| Mill:Wel                     | come Mill              |                        |                     |           |        |              |            |            |
| Corn Whole                   |                        |                        | Law were sound. I   |           |        |              |            |            |
| Receipt #                    | Received Date          | Vendor                 | PO # (BOL if no PO) | Quantity  | Units  | Unit Cost La | anded Cost | Ext Cos    |
| 340                          | 7/1/22 11:18 AM        | Cargill                |                     | 6,000.00  | Pounds | \$0.0800     | \$0.0800   | \$480.0    |
| 341                          | 7/1/22 11:21 AM        | Cargill                |                     | 6,000,00  | Pounds | \$0.0850     | \$0,0850   | \$510.0    |
| Total for Con                | n Whole                |                        |                     | 12,000,00 | Pounds | \$0.0825     | \$0.0825   | \$990.0    |

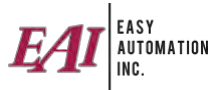

#### Group Performance w/ Cost Report

This is a historical report classified by group showing amount of each formula fed with costs and ingredients fed with cost. This report is designed for our feed customers.

Go to Reports > Group Performance > Group Performance with Cost.

Commonly filtered by 'Group Name'.

|                                              |                   |            |                 |                 |            |              |          |                 |            |              | 7/13/22,              | 8:45 AM        |
|----------------------------------------------|-------------------|------------|-----------------|-----------------|------------|--------------|----------|-----------------|------------|--------------|-----------------------|----------------|
| ustomer Description =                        | 'Dustin Reutzel   |            |                 |                 |            |              |          |                 |            |              |                       |                |
| Aill: Commerc                                | ial Mill          |            |                 |                 |            |              |          |                 |            |              |                       |                |
| Group:21WK30B                                | 3 - Dustin        |            |                 |                 |            |              |          |                 |            |              |                       | Active:        |
| Customer:Dustin F                            | Reutzel           | Head (     | Count: 1180     | í               | Start Dat  | e:2021/06/22 |          |                 |            |              |                       |                |
| Location:Dustin F                            | Reutzel Home Site | Mortal     | ity: 20         |                 | End Dat    | e:2022/12/28 |          |                 |            | Days:189     |                       |                |
|                                              |                   | Subtotal   | Formula         | Delivery        | *Total     |              |          | \$/             |            | Qty / Head / | \$/Head/              |                |
| ltem                                         | Qty               | Cost       | Markup          | Fee             | Cost       | Qty / Head   | H        | ead             | \$/Day     | Day          | Day                   | \$/Qty         |
| Swine N 2                                    | 8,015.00          | \$1,287.15 | \$0.00          | 540.08          | \$1,327.22 | £.9095       | 13       | \$1.14416       |            |              |                       | \$0.165        |
| Swine N 3                                    | 23,500.00         | \$3,5/9.06 | 50.00           | \$118.75        | \$3,697.81 | 20.2586      |          | 4 40504         | COE 74740  | 0.4497       | 1000000               | \$0.157        |
| item totals                                  | 31,515.00         | \$4,800.21 | \$0.00          | \$138.82        | \$5,025.03 | 27.1081      | 2.       | 4.19501         | \$23.(4/14 | 0,143/       | \$0,02220             | 30,139         |
| C 12                                         | 13 m. 3 m.        |            |                 |                 | 2.42       | 1            |          | 222             | Qty        | Head /       | \$ / Head /           |                |
| Ingredient                                   | Grain Bank        |            | Qty             | Ext. Cost       | Qty / Hea  | d \$/Hea     | ad       | \$/D            | ay         | Day          | Day                   | \$/Q           |
| 1000                                         |                   |            | 20.00           | \$31.92         | 0.027      | 6 \$0.040    | 55       | \$0.248         | 89         | 0.0002       | \$0.00028             | \$2,856        |
| 1050                                         |                   |            | 9.45            | \$11.34         | 0.023      | 8 \$0.028    | 55       | 50,1/3          | 24         | 0.0003       | \$0,00035             | \$6,000        |
| 1070                                         |                   |            | 13.00           | 50.99<br>617 D4 | 0.011      | 2 50.000     | 62<br>62 | 50.030          | 97<br>196  | 0.0001       | \$0.00003<br>E0.00059 | 50 357         |
| 1120                                         |                   |            | 09.379<br>04.30 | \$45.26         | 0.303      | 1 \$0.045    | 70       | 50.27           | 241        | 0.0029       | \$0.00038             | \$2,400        |
| 1140                                         |                   |            | 65 35           | 569.92          | 0.163      | 1 50 174     | 52       | \$1.07          | 13         | 0.0020       | 50.00733              | \$5 350        |
| 1160                                         |                   |            | 197 12          | \$169.52        | 0.510      | 9 50 439     | 34       | \$2 696         | 50         | 0.0064       | \$0.00549             | \$4,300        |
| 1180                                         |                   |            | 3.610.50        | \$2,310,72      | 9.069      | 0 \$5.804    | 14       | \$35.623        | 28         | 0.1109       | \$0.07098             | \$3,200        |
| 1200                                         |                   |            | 6.00            | \$0.81          | 0.005      | 2 \$0.000    | 70       | \$0.004         | 129        | 0.0000       | \$0.00000             | \$0.135        |
| 1210                                         |                   |            | 45.775          | 538.68          | 0.104      | 1 \$0.088    | 00       | \$0.540         | 800        | 0.0012       | \$0.00100             | \$4.225        |
| 1230                                         |                   |            | 138.095         | \$34.35         | 0.369      | 4 \$0.091    | 58       | \$0.562         | 210        | 0.0047       | \$0.00117             | \$1.237        |
| 1240                                         |                   | ŧ          | 3,827.575       | \$1,969.84      | 22.521     | 9 \$5.089    | 95       | 531.239         | 88         | 0.2785       | \$0.06337             | \$1 137        |
| 1290                                         |                   |            | 33.90           | \$25.09         | 0.089      | 7 \$0.066    | 34       | \$0.407         | 20         | 0.0011       | \$0.00084             | \$3 700        |
| 1300                                         |                   |            | 8.475           | \$3.98          | 0.022      | 4 \$0.010    | 53       | \$0.064         | 66         | 0.0003       | \$0.00013             | \$2,350        |
| 1320                                         |                   |            | 94.50           | \$17.01         | 0.237      | 9 \$0.042    | 83       | \$0.262         | 286        | 0.0029       | \$0.00052             | \$0.900        |
| Corn Ground 500                              | 210630            |            | 9,996.78        | \$0.00          | 17.069     | 3 \$0.000    | 00       | \$0.000         | 000        | 0.1554       | \$0.00000             | \$0.000        |
| Corn Ground 500                              | 2203 - Dustin     |            | 3,499.20        | 50.00           | 3.016      | 50.000       | 00       | \$0.000         | 00         | 0.0160       | 30,00000              | \$0,000        |
| Grind & Mix                                  | Com               |            | 4,000.00        | 50.00           | 4.022      | 30.000       | 12       | 50.000<br>84 AE |            | 0.0213       | \$0.00000<br>E0.00303 | 50.0000        |
| Grind & Mix                                  |                   |            | 12.758          | 394 35          | 0.039      | \$0.238      | 13       | 31.46           | 51         | 0.0005       | \$0.00292             | 330.0000       |
| Grind & Mix<br>All \$/ fields are calculated | using Total Cost  |            | 15.758          | <b>\$94 55</b>  | 0.039      | 50.238       | 13       | \$1.46          | 151        | 0.0005       | \$0.00292<br>Page     | \$30<br>1 of 4 |

|              |                           |                                                |                                                                                                    | Q                                                                                                    | ty/Head/                                                                                                    | \$ / Head /                                                                                                    |                                                                                                    |
|--------------|---------------------------|------------------------------------------------|----------------------------------------------------------------------------------------------------|----------------------------------------------------------------------------------------------------|----------------------------------------------------------------------------------------------------|----------------------------------------------------------------------------------------------------|----------------------------------------------------------------------------------------------------|
| ain Bank Qty | Ext. Cost                 | Qty / Head                                     | \$/Head                                                                                                    | \$/Day                                                                                                    | Day                                                                                                    | Day                                                                                                    | \$ / Qty                                                                                                    |
| 31,515.00    | \$4,847.03                | 27.1681                                        | \$4.17847                                                                                                    | \$25.64565                                                                                                    | 0.1437                                                                                                    | \$0.02211                                                                                                    | \$0.15380                                                                                                    |
|              | ain Bank Qty<br>31,515.00 | ain Bank Qty Ext. Cost<br>31,515.00 \$4,847.03 | ain Bank         Qty         Ext. Cost         Qty / Head           31,515.00         \$4,847.03         27.1681 | ain Bank         Qty         Ext. Cost         Qty / Head         \$ / Head           31,515.00         \$ 4,847.03         27.1681         \$ 4.17847 | ain Bank         Qty         Ext. Cost         Qty / Head         \$ / Head         \$ / Day           31,515.00         \$4,847.03         27.1681         \$4.17847         \$25.64565 | Qty         Ext. Cost         Qty         Head         \$ / Day         Day           31,515.00         \$4,847.03         27.1681         \$4.17847         \$25.64565         0.1437 | Qty         Head         \$ / Head /         \$ / Head / |

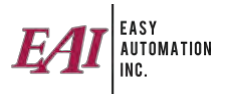

# COMMON NEXGEN CONTROLLER REPORTS

#### **Daily Performance Report**

This report gives visual information on production tons, time, and event types. Go to Reports > Performance > Daily Performance Report. Commonly filtered by 'Completed Date' of today.

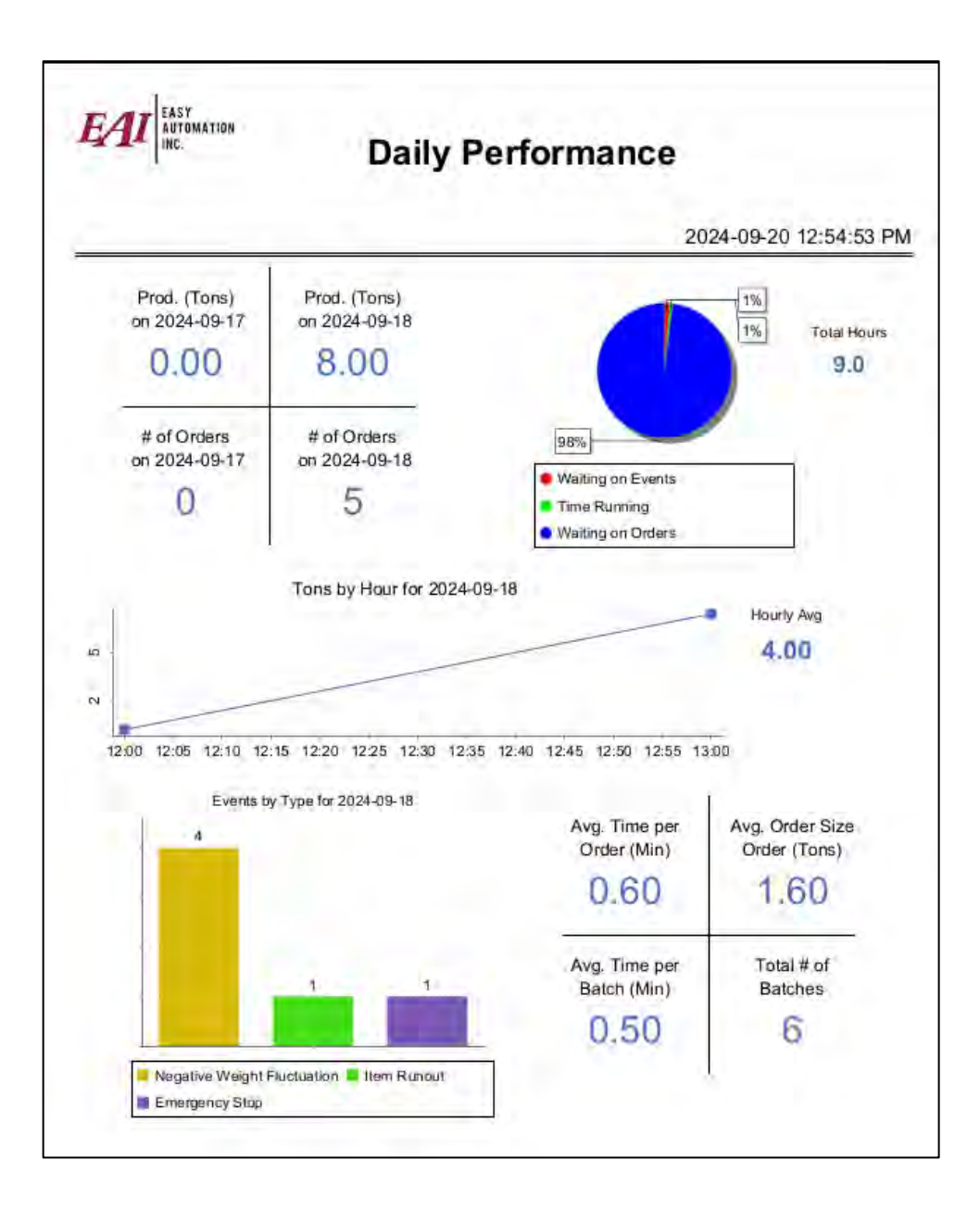

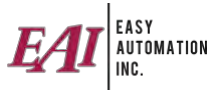

#### Mill Performance Report

This report gives information such as total tons batched, batching hours, average order size, mix times, time responding to events, ingredient run times, and much more.

Go to Reports > Performance > Mill Performance Report.

Filtered by 'Start Date' for a certain number of days, or for the previous # of days.

| INC.                                                             | N          | Aill Pe  | forn    |  |  |  |  |  |
|------------------------------------------------------------------|------------|----------|---------|--|--|--|--|--|
| op Time BETWEEN '2024-09-15 00:00:00' AND '2024-09-19 23:59:59') |            |          |         |  |  |  |  |  |
|                                                                  | D          |          |         |  |  |  |  |  |
| Circt Datab Start Time                                           | 09/18/24   | Average  | Total   |  |  |  |  |  |
| Last Batch End Time                                              | 1/25:50 PM | NZA      | N/A     |  |  |  |  |  |
| Total Batching Hours                                             | 0:44       | 0.74     | 0.74    |  |  |  |  |  |
| Total # of Batches                                               | 6          | 6        | 0,14    |  |  |  |  |  |
| Total Tone Batched                                               | 8          | 8        | 8       |  |  |  |  |  |
| Average Batch Size                                               | 2 666 87   | 2 666 67 | N/A     |  |  |  |  |  |
| Average Tons Per Hour                                            | 10.8       | 10.8     | N/A     |  |  |  |  |  |
| Total Orders Batched                                             | 50.0       | 3        | 6//     |  |  |  |  |  |
| Average Order Size                                               | 3 627 91   | 3 627 91 | N/A     |  |  |  |  |  |
| Total Hand Adds                                                  | 17         | 12       | 12      |  |  |  |  |  |
| Total Hand Add Oty                                               | 1.288      | 1 288    | 1 288   |  |  |  |  |  |
| Shortest Mix Time                                                | 0          | N/A      | N/A     |  |  |  |  |  |
| Longest Mix Time                                                 | 0          | N/A      | N/A     |  |  |  |  |  |
| Average Mix Time                                                 | 0          | 0        | N/A     |  |  |  |  |  |
| Mor Short Batch Time                                             | 0:00:00    | N/A      | N/A     |  |  |  |  |  |
| Mor Long Batch Time                                              | 0:03:44    | N/A      | N/A     |  |  |  |  |  |
| Mor Ave Batch Time                                               | 0:00:41    | 0:00:41  | N/A     |  |  |  |  |  |
| Average Time Between Batches                                     | 0:00:03    | 0:00:03  | N/A     |  |  |  |  |  |
| Average Time Between Orders                                      | 0:07:58    | 0:07:58  | N/A     |  |  |  |  |  |
| Total Time Between Orders                                        | 0:39:52    | N/A      | 0:39:52 |  |  |  |  |  |
| Total Time Responding To Events                                  | 0:06:44    | 0:06:44  | 0:06:44 |  |  |  |  |  |
| Total Number Of Events                                           | 6          | 6        | 6       |  |  |  |  |  |
|                                                                  |            | 4        | 0       |  |  |  |  |  |
|                                                                  | 09/18/24   | Average  | Total   |  |  |  |  |  |
| Events Per Hour                                                  | 8.1        | 8.1      | N/A     |  |  |  |  |  |
| Total Over Tolerance Events                                      | 0          | 0        | 0       |  |  |  |  |  |
| Total Item Runout Events                                         | 0          | 0        | 0       |  |  |  |  |  |
| Total Max Pulses Reached Events                                  | 0          | 0        | D       |  |  |  |  |  |
| Maximum # of Ingredient Per Batch                                | 6          | N/A      | N/A     |  |  |  |  |  |
| Average # of Ingredient Per Batch                                | 5.17       | 5.17     | N/A     |  |  |  |  |  |
| Minimum # of Ingredient Per Batch                                | 5          | N/A      | N/A     |  |  |  |  |  |
| Maximum Ingredient Runtime on Main Scale                         | 0:03:35    | N/A      | N/A     |  |  |  |  |  |
| Average Ingredient Runtime on Main Scale                         | 0:00:14    | 0:00:14  | N/A     |  |  |  |  |  |
| Minimum Ingredient Runtime on Main Scale                         | 0:00:01    | N/A      | N/A     |  |  |  |  |  |
| Lbs run through Main Scale                                       | 12,873     | 12,873   | 12,873  |  |  |  |  |  |
| Maximum Variance For Main Scale                                  | 0          | N/A      | N/A     |  |  |  |  |  |
| Average Variance For Main Scale                                  | 0          | 0        | N/A     |  |  |  |  |  |
| Variance Percent on Main Scale                                   | 0%         | 0%       | N/A     |  |  |  |  |  |

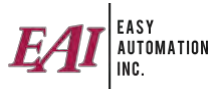

#### **Order Sequence Report**

This report gives information on the sequence of orders through the mixer. This will also show medication name and flush ingredient and quantity if applicable.

Go to Reports > Performance > Order Sequence.

Commonly filtered by 'Order Completed' for a certain timeframe.

| Order      | Completed              | Customer            | Location       |            | Formula             | Destination |
|------------|------------------------|---------------------|----------------|------------|---------------------|-------------|
| 871/1      | 2023-03-02 03:13:46 PM | S Shaw & J Doe      |                |            | Swine N 4           |             |
|            |                        |                     |                |            |                     | LO03        |
|            |                        |                     |                |            | Order Total         | 8,000.00    |
| 2/1        | 2023-03-06 04:25:56 PM | Internal            |                |            | 50# bag Stacie PMX  |             |
|            |                        |                     |                |            |                     | Truck01     |
|            |                        |                     |                |            | Order Total         | 1,000.00    |
| 873/1      | 2023-03-07 10:04:25 AM | Stacie Shaw         | Site1          |            | Calf Feed           |             |
|            |                        |                     |                |            | Order Total         | 4,000.00    |
| 875/1      | 2023-03-08 08:50:29 AM | Stacie Shaw         | Shaw Site 1    |            | Cattle GF 6         |             |
| Batch Numb | er 1 Medication Name   | Aureo 90            |                | 5.000000   |                     |             |
|            | Flush Ingredient       | and Qty Corn Ground | 1700           | 300.000000 | Order Total         | 2,000.00    |
| 877/1      | 2023-03-08 08:50:30 AM | CASH                |                |            | F39120/Broiler GF 1 |             |
|            |                        |                     |                |            |                     | Truck02     |
|            |                        |                     |                |            | Order Total         | 6,000.00    |
| 878/1      | 2023-03-08 08:50:30 AM | Stacie Shaw         | Site1          |            | Calf Feed           |             |
|            |                        |                     |                |            |                     | LO03        |
|            |                        |                     |                |            | Order Total         | 2,000.00    |
| 879/1      | 2023-03-15 01:13:18 PM | Stacie Shaw         | Shaw home site |            | CATTLE 1            |             |
|            |                        |                     |                |            |                     | LO04        |
| Batch Numb | er 1 Medication Name   | Aureo 90            |                | 100.000000 | Order Total         | 4 000 00    |
| 0.01/1     | 2022 02 45 04-14-40 DM | Stacio Show         | Chaw home -it- |            |                     | 4,000.00    |
| Batab Numb | 2023-03-15 01:14:40 PM | Stacle SnaW         | Snaw home site | 100 000000 | CATTLET             |             |
| Batch Numb | er i wedication Name   | Aureo 90            |                | 100.000000 |                     |             |